## **Creazione di Pagamento**

Procedura per creare tipi di pagamento per il calcolo automatico delle date di scadenza e relativi importi. Questa operazione va eseguita solo nel caso in cui il tipo di pagamento richiesto non sia presente tra quelli già configurati. Per aprire la maschera di configurazione dei pagamenti basta cliccare sulla scritta "Pagamento" nella maschera dei documenti.

| TIPO DI DOCUMENTO          | DATA                  | N.RO A          | Doc>              | Documento di F | liferimento / Data | / N.ro               |
|----------------------------|-----------------------|-----------------|-------------------|----------------|--------------------|----------------------|
| Fattura                    | 19/03/2010            | 140             | Reverse And Anti- | ~              | <u> </u>           |                      |
| 🔻 Registra Movimenti Artic | oli 🔲 Aggiorna Prezzi | 🗂 Crea Articoli |                   |                |                    | PREZZI IVA INCLUSA   |
| ATI Cliente 🔎              |                       | Listino 1       |                   |                |                    |                      |
| Rag. Sociale:              |                       | • <u>P</u>      | agamento:         |                |                    |                      |
| Indirizzo:                 |                       |                 | Banca:            |                | - C C POPZIONI     | DI STAMPA            |
| Cap-Citta-Pr.:             |                       |                 | lban:             |                |                    |                      |
| Plva-CF:                   |                       | Cab/            | Abi/Cin/CC:       |                | Non St             | ampare Q.ta          |
| Annotazioni:               | .41<br>               |                 | Agenzia:          | · · · · ·      | Non St             | ampare Prezzi        |
|                            |                       |                 |                   |                | Artic              | coli di Magazzino >> |

Una volta cliccato sulla scritta "Pagamento" si aprirà la maschera di creazione / modifica tipo di pagamento.

| Numero di rate   |                   |                                                                                                    |
|------------------|-------------------|----------------------------------------------------------------------------------------------------|
| Mesi dalla prim  | ma rata:          |                                                                                                    |
| Mesi tra rate: . |                   |                                                                                                    |
| Ripartizione I   | va                | Iva su tutte le rate 💌                                                                                                    |
| Decorrenza 1°    | rata              | Data fattura 🚽                                                                                                    |
|                  |                   |                                                                                                    |
|                  |                   | <ul> <li>Registra il documento come pagato</li> <li>Riba (Proponi in Stampa RiBa)</li> </ul>                                                                                                    |
| Nota:            |                   | <ul> <li>Registra il documento come pagato</li> <li>Riba (Proponi in Stampa RiBa)</li> </ul>                                                                                                    |
| Nota:Co          | onfigurazione Aut | <ul> <li>☐ Registra il documento come pagato</li> <li>☐ Riba (Proponi in Stampa RiBa)</li> <li>☐</li> <li>☐<!--</td--></li></ul> |

Ora vedremo un esempio di come devono essere creati i pagamenti. Supponiamo di dover creare il pagamento: 30 60 90 gg FM DF (fine mese data fattura)

| Pagamento:       |                     | 30 60 90 gg FM DF                          |                               |
|------------------|---------------------|--------------------------------------------|-------------------------------|
| Numero di rate   | :                   | 3                                          |                               |
| Mesi dalla pri   | ma rata: 🖡          |                                            |                               |
| Mesi tra rate: . | P                   |                                            |                               |
| Ripartizione I   | va                  | lva su tutte le rate                       | •                             |
| Decorrenza 1°    | rata                | Fine mese data fattur                      | -                             |
|                  |                     | Registra il docume<br>Riba (Proponi in Sta | nto come pagato<br>ampa RiBa) |
|                  |                     |                                            |                               |
| Nota:            | ·····               |                                            |                               |
| Nota:            | onfigurazione Auton | natica Tabella Pagam                       | enti                          |

Prima inserire un nuovo tipo di pagamento cliccare su "Nuovo" Terminare sempre la proceduta di creazione registrando il pagamento.